TrafficDriver

# **User guide**

# TrafficDriver user guide

With millions of customers searching every day for products you sell, your business needs a website they can find. TrafficDriver will help you to optimise your website with the most relevant and targeted keywords, and submit it to hundreds of search engines and directories worldwide - helping you unleash the full potential of your online business.

| Section 1  | Your TrafficDriver control panel               | 2  |
|------------|------------------------------------------------|----|
|            | Step 1 - Access                                | 2  |
|            | Step 2 - Log in                                | 2  |
|            | Step 3 - Account activation                    | 2  |
|            | Step 4 - Measurement tools                     | 3  |
|            | Step 5 - Plan status                           | 4  |
|            | Step 6 - Meta Tags                             | 4  |
|            | Step 7 - Edit details                          | 5  |
|            | Step 8 - Submission reports                    | 5  |
|            | Guaranteed Google listing                      | 5  |
|            |                                                |    |
| Section 2  | Ranking performance reports                    | 6  |
|            | Step 1 – Initial report                        | 6  |
|            | Step 2 – View report                           | 6  |
|            | Step 3 – Generate new report                   | 7  |
|            |                                                |    |
| Section 3  | Keywords research                              | 8  |
| Section 4  | Free consultation                              | 9  |
|            |                                                |    |
| Section 5  | Dynamic website optimiser                      | 10 |
|            |                                                |    |
| Appendix A | Finding your keywords – a do it yourself guide | 12 |
| Appendix B | Meta Tags explained                            | 13 |
|            | 0 r                                            |    |
| Appendix C | Service editorial and SPAM guidelines          | 14 |

## 1. Your TrafficDriver control panel

The TrafficDriver control panel allows you to manage your website search engine submission details, view your plan status and access our range of submission and optimisation reports and tools.

### Step 1 – Access

To access the TrafficDriver control panel, open your web browser and visit: www.trafficdriver.co.uk

### Step 2 – Log in

Enter your TrafficDriver username and password.

If you have forgotten your password, click the **Forgot your password** link to have your login details emailed to you.

| RAFFICDRIV                                                                                |                                                                                                    |                                                       |    |  |
|-------------------------------------------------------------------------------------------|----------------------------------------------------------------------------------------------------|-------------------------------------------------------|----|--|
| - Customer Login                                                                          |                                                                                                    |                                                       | 1  |  |
| Please use your l<br>engine submissio<br>• Both usernar<br>• Make sure no<br>(for example | ogin information to access<br>n control panel.<br>ne and password are case-<br>it to mix between letters an<br>, the letter "O" and the num | your search<br>sensitive.<br>Id numbers<br>nber "0"). |    |  |
| Username                                                                                  | Password Forgot your password?                                                                                                    | Login                                                 |    |  |
|                                                                                           |                                                                                                    |                                                       | l, |  |

### Step 3 – Account activation

Check your TrafficDriver account status.

If your TrafficDriver account status is "Not Active" a message will be displayed asking you to activate your account. Your website will not be submitted to search engines until your account is activated.

Please ensure that your website is fully functional **before** you activate your account, to assure proper submission to the search engines.

| TRAFFI | CDRIVER                                                                                                    | ONLINE CONTROL PANEL |
|--------|----------------------------------------------------------------------------------------------------|----------------------|
| Traffi | cDriver Home                                                                                                    |                      |
| Â      | Account Status: Not Active Use this button to start submitting your site once it is up and running www.your-site.com |                      |

To activate your TrafficDriver plan, click **Activate Account**. When activating your account, you will need to enter information about your website, such as Title, Keywords, Description and Category.

For tips of how to choose your keywords, title and description, please see:

Appendix A - Finding your keywords, "do it yourself" guide.

| RAFFICDRIVER                                                                                | ONLINE CONTROL P.                                                                                          |
|---------------------------------------------------------------------------------------------|----------------------------------------------------------------------------------------------------|
| TrafficDriver Home > Edit Details                                                           |                                                                                                    |
| Simply fill in the fields below to get started:                                             |                                                                                                    |
| - General information                                                                       |                                                                                                    |
| First Name :                                                                                | Last Name :                                                                                                |
| your first name                                                                             | your last name                                                                                             |
| Email Address :                                                                             | URL :                                                                                                    |
| your email address                                                                          | www.your-site.com                                                                                          |
| Site Title : (Short and descriptive title. Be sure to use your most<br>important keywords.) | Category : (Please select the category that describes your site<br>Arts -> General                         |
| Keywords : (Up to 25 keywords that best describe your site,<br>separated with comma (,))    | Site Description : (Brief description of your Website. Be sure t<br>include your most important keywords.) |
|                                                                                             | ×                                                                                                    |
|                                                                                             | Intinue                                                                                                    |
|                                                                                             |                                                                                                    |
|                                                                                             |                                                                                                    |

## Step 4 – Measurement tools

TrafficDriver provides you with the following 3<sup>rd</sup> party measurement tools:

#### Alexa Rank

Alexa Rank is a traffic measurement service that ranks your website based on its level of traffic. The Alexa Rank is based on three months of historical traffic data from millions of Alexa (owned by Amazon) users and is a combined measure of page views and users. The lower the Alexa Rank is the better. Yahoo! for example, is ranked number 1.

#### **Google Page Rank**

Page Rank is a website quality scaling used by Google, mostly affected by the quantity and quality of incoming links to a website. The higher the Page Rank is the better. Google's own Page Rank, for example, is 10.

| FFICDRIVER                 |                           |                  | ONLINE CONTROL F |
|----------------------------|---------------------------|------------------|------------------|
| afficDriver Hom            | e                         |                  |                  |
| : http://www.your-site.com |                           |                  |                  |
| Alexa Rank  : 1579         | 06                        | G PageRank ? : 5 |                  |
| Basic Traffic              | High Traffic              | Super Traffic    | Extreme Traffic  |
|                            | 8                         | 8                | 8                |
| Active                     | Active                    | Active           | Active           |
| Meta Tags Generator        | Meta Tags to your website |                  | Generate         |
| 👔 Edit Details:            |                           |                  | Edit             |

## Step 5 – Plan status

TrafficDriver allows you to choose between four different plans: Basic, High, Super and Extreme. To upgrade your plan simply contact our Customer Support team.

| TRAFI | FICDRIVER                                       |                                 |                                | ONLINE CONTROL PANE |
|-------|-------------------------------------------------|---------------------------------|--------------------------------|---------------------|
| Traf  | ficDriver Hom                                   | e                               |                                |                     |
| URL:  | http://www.your-site.com                        |                                 |                                |                     |
| 0     | Alexa Rank 📀 : 1579                             | 06                              | G PageRank ? : 5               |                     |
|       | Basic Traffic                                   | High Traffic                    | Super Traffic                  | Extreme Traffic     |
|       | 6                                               | 6                               | 8                              | 8                   |
|       | Active                                          | Active                          | Active                         | Active              |
| Ĉ     | Meta Tags Generator:<br>Insert proper-formatted | :<br>Meta Tags to your website  |                                | Generate            |
| 2     | Edit Details:<br>Edit your personal detail      | is and your website title, keyw | ords, description and category | Edit                |

## Step 6 – Meta Tags

Well-formatted Meta Tags help your website's search engine rankings.

Search engines "crawl" your Meta Tags as part of their indexing algorithm, using them as a snippets of your website content, as well as being guided on how to crawl between your website pages to assure complete and thorough indexing.

To access your Meta Tags generator, click **Generate** and follow the instructions on how to insert them into your website pages.

Refer to **Appendix B** for more information about Meta Tags.

## TRAFFICDRIVER

## 

ONLINE CONTROL PAN

## Step 7 – Edit details

You may edit your personal and website details at any time by clicking **Edit Details**.

Remember to generate new Meta Tags if you change your website details.

|                                 |                                                                                                   | ONLINE CONTROL PA                                                                                                    |
|---------------------------------|---------------------------------------------------------------------------------------------------|----------------------------------------------------------------------------------------------------|
| e                               |                                                                                                   |                                                                                                    |
|                                 |                                                                                                   |                                                                                                    |
| 06                              | G PageRank ? : 5                                                                                  |                                                                                                    |
| High Traffic                    | Super Traffic                                                                                     | Extreme Traffic                                                                                                    |
| 5                               | 8                                                                                                 | 6                                                                                                    |
| Active                          | Active                                                                                            | Active                                                                                                    |
| Meta Tags to your website       |                                                                                                   | Generate                                                                                                    |
| s and your website title, keywo | rds, description and category                                                                     | Edit                                                                                                    |
|                                 | B<br>If<br>High Traffic<br>Active<br>Meta Tags to your website<br>s and your website title, keywo | B<br>16 G PageRank (?) : 5 -<br>High Traffic<br>Active Active<br>Meta Tags to your website<br>and your website title, keywords, description and category |

## Step 8 – Submission report

Your first submission should be completed within 2 business days once you have activated your TrafficDriver account. During this time, your submission status will be **In Process**.

Once your submission has been completed, an email notification will be sent to you and the status will be changed to **Completed**.

Your website will be submitted as long as your TrafficDriver account is active. It will be submitted once a month, according to the individual requirements of each search engine.

| Meta Tags Generator:<br>Insert proper-formatted Meta Tags to your website                                                                                                    | Generate            |
|----------------------------------------------------------------------------------------------------|---------------------|
| Edit Details:<br>Edit your personal details and your website title, keywords, description and category                                                                                                    | <u>Edit</u>         |
|                                                                                                    | Status              |
| Monthly Submission Report:<br>Track the progress of your submission to the various search engines                                                                                                    | <u>Completed</u>    |
| Ranking Performance Report:<br>Keep track of your ranking position and link popularity in the top search engines over time                                                                                     | me <u>Completed</u> |
| Keywords Research Report :<br>View the most effective keywords for your site, generated by our search-marketing team<br>View the most effective keywords for your site, generated by our search-marketing team | m <u>Completed</u>  |
| Dynamic Website Optimizer:<br>Optimize your site to achieve high rankings with our suggested keywords along with<br>competitors' analysis                                                                      | Optimize            |

The **TrafficDriver Basic** plan submits your website to the top 100 search engines and directories. **High, Super and Extreme** plans submits your website to the top 400 major, worldwide and local search engines and directories.

## **Guaranteed Google listing**

TrafficDriver owns a unique technology that will list your site in Google within 8 weeks, guaranteed! Included in TrafficDriver High, Super and Extreme plans only.

## 2. Ranking performance reports

#### Included with TrafficDriver Super and Extreme plans

The TrafficDriver Ranking report will tell you how your website performs in the top search engines. You can generate a new report once a month and keep track of your website's ranking position, link popularity and URL count for the top search engines over time. Using the archived reports, you can compare the performance of each keyword in the newly generated report against its equivalent from previous months.

## Step 1 – Initial Report

Your initial ranking report will be provided within 6 business days from activation and once completed, the **In Process** status label will be changed to **Completed**. You will also receive an email confirmation.

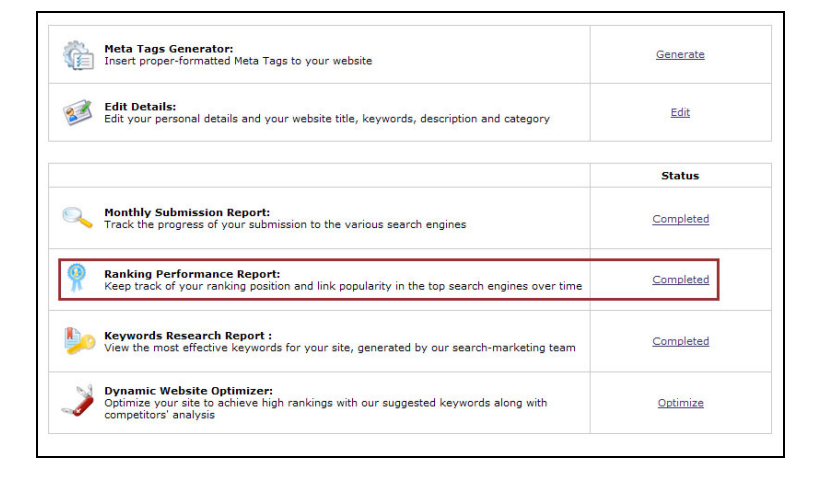

## Step 2 – View report

Choose your required date of ranking report and click **Show Report**. The default report shown is the most recent one.

If you have already generated a few ranking reports, the changes in position of your keywords are displayed as  $\uparrow$  and  $\downarrow$  where  $\uparrow$  indicates an improvement in the position comparing to the previous month.

#### TRAFFICDRIVER

#### <u>TrafficDriver Home</u> > Ranking Performance Report

View Ranking Reports

- The Ranking performance report will tell you how your website performs in the top search engines.
- Show ranking report for MM-DD-YYYY Show Report

Ranking Position - we crawl 100 results within each of the search engines for each of your keywords, and display the first position found for your website for each keyword.

Link Popularity - the number of times the search engine has a reference of other websites linking to yours. When other websites list a link to your website, some engines would consider your website as more valuable, and it would increase the possibility of your site to appear higher. For those engines that provide this information, the higher the number the better.

URL Count - the number of times the search engine finds a listing of your URL within its indices. For some engines, the more times your URL is listed, the better your chances of showing well.

/ # - indicates the change in the ranking position comparing the previous report.

| URL: http://www.your-s | ite.com   |      |       |      |   | Da        | te: MM- | DD  | -11111       |      |   |           |      |    |      |    |
|------------------------|-----------|------|-------|------|---|-----------|---------|-----|--------------|------|---|-----------|------|----|------|----|
|                        | AllTheWeb | Alta | vista | Ask  | ¢ | Ask<br>UK | Goog    | gle | Google<br>UK | MSN  | 4 | MSN<br>UK | Yaho | 00 | Yaho | 00 |
| Link Popularity        | 755       | 1590 |       | N/S* |   | N/S*      | 68      |     | 68           | N/S* |   | N/S*      | 2904 |    | 2904 |    |
| URL Count              | 2430      | 2750 |       | N/S* |   | N/S*      | 259     |     | 0            | 777  |   | 776       | 2722 |    | 2722 |    |
| Keyword Phrase #1      | 41 🖣      | 41   |       | 3    |   | 0         | 24      | ٠   | 0            | 34   |   | 0         | 75   | +  | 4    |    |
| Keyword Phrase #2      | 23        | 23   |       | 4    | ٠ | 0         | 18      | +   | 0            | 39   | + | 0         | 0    |    | 0    |    |
| Keyword Phrase #3      | 29 🕴      | 29   |       | 4    |   | 0         | 12      | ٠   | 0            | 57   | + | 0         | 44   | +  | 0    |    |
| Keyword Phrase #4      | 6 🖣       | 6    |       | 4    |   | 0         | 3       | +   | 0            | 4    | + | 0         | 11   | +  | 0    |    |
| Keyword Phrase #5      | 28 🗧      | 28   | +     | 9    |   | 0         | 11      | ٠   | 0            | 8    |   | 0         | 48   | +  | 4    | 4  |
| Keyword Phrase #6      | 10 🖣      | 10   |       | 9    | + | 0         | 36      |     | 0            | 59   | + | 0         | 13   |    | 0    |    |
| Keyword Phrase #7      | 0         | 0    |       | 6    | ٠ | 0         | 46      |     | 0            | 34   |   | 0         | 0    |    | 9    |    |

ONLINE CONTROL PANEL

#### The TrafficDriver ranking report enables you to track the following:

- **Ranking position** we crawl 100 results within each of the search engines for each of your keywords, and display the first position found for your website for each keyword.
- Link popularity the number of times the search engine has a reference of other websites linking to yours. When other websites link to your website, some engines would consider your website as more valuable, and it would increase the possibility of your site to appear higher. For those engines that provide this information, the higher the number the better.
- **URL count** the number of times the search engine finds a listing of your URL within its index. For some engines, the more times your URL is listed, the better your chances of showing well.

## Step 3 – Generate a new report

TrafficDriver allows you to run a new ranking report once a month.

To run a new ranking report, click **Run a Ranking Report for mm-yyyy**, where mm is the current month and yyyy is the current year.

A new ranking report will be processed within 2 business days.

|                                                                                                    | 41                                                                                                    | •                                                        |                                                             |                                             | 2                                                    |                                                              | 0                                                                  | 24                                                            |                                 | 0                                                                   | 34                                                                |                                            | U                                                              | 15                                                       |                                                | 4                            | •              |
|----------------------------------------------------------------------------------------------------|----------------------------------------------------------------------------------------------------|----------------------------------------------------------|-------------------------------------------------------------|---------------------------------------------|------------------------------------------------------|--------------------------------------------------------------|--------------------------------------------------------------------|---------------------------------------------------------------|---------------------------------|---------------------------------------------------------------------|-------------------------------------------------------------------|--------------------------------------------|----------------------------------------------------------------|----------------------------------------------------------|------------------------------------------------|------------------------------|----------------|
| (eyword Phrase #2                                                                                                    | 23                                                                                                    |                                                          | 23                                                          |                                             | 4                                                    | +                                                            | 0                                                                  | 18                                                            |                                 | 0                                                                   | 39                                                                | +                                          | 0                                                              | 0                                                        |                                                | 0                            |                |
| (eyword Phrase #3                                                                                                    | 29                                                                                                    | +                                                        | 29                                                          | +                                           | 4                                                    |                                                              | 0                                                                  | 12                                                            |                                 | 0                                                                   | 57                                                                | +                                          | 0                                                              | 44                                                       |                                                | 0                            |                |
| eyword Phrase #4                                                                                                    | 6                                                                                                    | +                                                        | 6                                                           | +                                           | 4                                                    |                                                              | 0                                                                  | 3                                                             | +                               | 0                                                                   | 4                                                                 | +                                          | 0                                                              | 11                                                       | +                                              | 0                            |                |
| eyword Phrase #5                                                                                                    | 28                                                                                                    | +                                                        | 28                                                          | +                                           | 9                                                    |                                                              | 0                                                                  | 11                                                            |                                 | 0                                                                   | 8                                                                 |                                            | 0                                                              | 48                                                       | +                                              | 4                            | ٠              |
| eyword Phrase #6                                                                                                    | 10                                                                                                    | +                                                        | 10                                                          | +                                           | 9                                                    | +                                                            | 0                                                                  | 36                                                            |                                 | 0                                                                   | 59                                                                | +                                          | 0                                                              | 13                                                       |                                                | 0                            |                |
| (eyword Phrase #7                                                                                                    | 0                                                                                                    |                                                          | 0                                                           |                                             | 6                                                    | *                                                            | 0                                                                  | 46                                                            | +                               | 0                                                                   | 34                                                                | ٠                                          | 0                                                              | 0                                                        |                                                | 9                            |                |
| Generate New Ranking                                                                                                    | g Report                                                                                                    | s —                                                      |                                                             |                                             |                                                      |                                                              |                                                                    |                                                               |                                 |                                                                     |                                                                   |                                            |                                                                |                                                          |                                                |                              |                |
| Generate New Ranking<br>You may run a new ran<br>they may consider it as s<br>keywords.<br>For optimization tips, plez<br>To access your dynamic (                                                                                                    | <b>g Report</b><br>king repo<br>pam). Pri<br>ase <u>click l</u><br>optimizat                                                 | ort on<br>ior to<br><u>here</u> ,<br>ion re              | ce a n<br>runnin<br>port, p                                 | nonth<br>ig for<br>lease                    | (runr<br>a nev<br>click                              | ning it<br>v rank<br>: "opti                                 | t more<br>king rep<br>mization                                     | frequer<br>ort, ple                                           | ntly r<br>ase                   | may get<br>be sure<br>in your                                       | your s<br>to optir                                                | ite ba<br>nize y<br>panel                  | onned by<br>your site                                          | / the se<br>with ou                                      | arch (<br>r reco                               | engin<br>imme                | es a:<br>inder |
| Generate New Ranking<br>You may run a new ran<br>they may consider it as s<br>keywords.<br>For optimization tips, plea<br>To access your dynamic o<br>Please note that it may ta                                                                          | <b>g Report</b><br>king repo<br>pam). Pri<br>ase <u>click l</u><br>optimizati<br>ake betwo                                   | ort on<br>ior to<br><u>here</u> ,<br>ion re              | ce a n<br>runnin<br>port, p<br>to 8 w                       | nonth<br>ig for<br>lease<br>eeks i          | (runr<br>a nev<br>click<br>until t                   | ning it<br>v rank<br>: "optin<br>the se                      | t more<br>king rep<br>mization<br>sarch er                         | freque<br>ort, ple<br>n" from                                 | ntly r<br>ase<br>with           | may get<br>be sure<br>in your<br>te their                           | control                                                           | ite ba<br>nize y<br>panel<br>with          | inned by<br>your site                                          | v the se<br>with ou<br>w optimi                          | arch e<br>r reco<br>zed si                     | engin<br>mme                 | es a:<br>ender |
| Generate New Ranking<br>You may run a new ran<br>they may consider it as s<br>keywords.<br>For optimization tips, plea<br>To access your dynamic of<br>Please note that it may ta<br>Once you have optimized<br>that we require a minima                  | g Report<br>king repo<br>pam). Pr<br>ase <u>click l</u><br>optimizat<br>ake betwo<br>d your sit<br>l optimiza                | here.<br>ion re<br>ion re<br>een 6<br>ce, ple            | ce a n<br>runnin<br>port, p<br>to 8 w<br>ase cli            | nonth<br>Ig for<br>eeks<br>ick be<br>unning | (runr<br>a nev<br>click<br>until t<br>low to<br>a ne | ning it<br>v rank<br>: "opti<br>the se<br>o veri<br>av ran   | t more<br>king rep<br>mization<br>earch er<br>ify that<br>nking re | frequer<br>ort, ple<br>or from<br>gines u<br>you hav          | with<br>updat<br>s run          | may get<br>be sure<br>in your<br>te their<br>rocessed<br>ining it o | control<br>records<br>at leas                                     | ite ba<br>nize y<br>panel<br>with<br>t a m | inned by<br>your site<br>your nev<br>inimal o<br>mized si      | v the se<br>with ou<br>w optimi<br>ptimizat<br>te is use | arch e<br>r reco<br>zed si<br>ion. P<br>aless. | engin<br>mme<br>te.<br>lease | es a:<br>ender |
| Generate New Ranking<br>You may run a new ran<br>they may consider it as a<br>keywords.<br>For optimization tips, plee<br>To access your dynamic of<br>Please note that it may te<br>Once you have optimized<br>that we require a minima<br>Ranking Repor | g Report<br>king repo<br>pam). Pri<br>ase <u>click l</u><br>optimizat<br>ake betwo<br>d your sit<br>l optimizat<br>t for MM- | here.<br>ion re<br>ion re<br>sen 6<br>ce, ple<br>ation p | ce a n<br>runnin<br>port, p<br>to 8 w<br>ase cli<br>prior n | eeks<br>ick be<br>mplete                    | (runr<br>a nev<br>click<br>until t<br>low to<br>a ne | ning it<br>v rank<br>: "option<br>the se<br>o veri<br>ew ran | t more<br>king rep<br>mization<br>earch er<br>ify that<br>nking re | freque<br>ort, ple<br>" from<br>gines u<br>you hav<br>port, a | with<br>updat<br>ve pr<br>s run | may get<br>be sure<br>in your<br>te their<br>rocessec<br>uning it o | your s<br>to optin<br>control<br>records<br>d at leas<br>on a nor | panel<br>with<br>t a m                     | inned by<br>your site<br>,<br>your nev<br>inimal o<br>mized si | v the se<br>with ou<br>w optimi<br>ptimizat<br>te is use | arch e<br>r reco<br>zed si<br>ion. P<br>eless. | te.                          | es a<br>ender  |

## In order to start running new ranking reports, your website needs to be optimised with our recommended keywords.

Running new reports on a non-optimised website will not work, and may be considered as spam by search engines.

Once you have optimised your site, click **Verify Minimal Optimisation.** If your website will comply with the minimal optimisation requirements, the following message will appear and you will be able to start running new ranking reports:

"Verification Succeeded: You may now click below to request a new ranking report."

## 3. Keywords research

#### Included with TrafficDriver Super and Extreme plans

The most important task of search engine optimisation, and by far the hardest to accomplish, is finding the right keywords. If you fail to find the right keywords for your website, all your optimisation and submission efforts will have no effect. Due to the complexity and importance of finding the right keywords, it is advisable to have a professional help. TrafficDriver search-marketing professionals will review your website and will accomplish this essential task for you.

#### **Keywords research report**

Our marketing professionals will review your website and generate a list of keywords that are the most effective for your website.

Keyword research will be provided with 10 business days and once completed, the **In Process** status label will be changed to **Completed**. You will also receive an email confirmation.

| Ì | Meta Tags Generator:<br>Insert proper-formatted Meta Tags to your website                                                                 | Generate         |
|---|----------------------------------------------------------------------------------------------------|------------------|
|   | Edit Details:<br>Edit your personal details and your website title, keywords, description and category                                    | Edit             |
|   |                                                                                                    | Status           |
| 2 | Monthly Submission Report:<br>Track the progress of your submission to the various search engines                                         | Completed        |
| Ŷ | Ranking Performance Report:<br>Keep track of your ranking position and link popularity in the top search engines over time                | Completed        |
| þ | Keywords Research Report :<br>View the most effective keywords for your site, generated by our search-marketing team                      | <u>Completed</u> |
| X | Dynamic Website Optimizer:<br>Optimize your site to achieve high rankings with our suggested keywords along with<br>competitors' analysis | Optimize         |

#### Each keyword is chosen very carefully and must comply with the following:

- **Targeting** The keyword must reflect your exact product and service offerings, your geographical availability and your desired audience, to drive customers to your website that you will be able covert into buyers.
- **Popularity** The keyword must be used by search engine users there is no point in using a keyword that nobody is searching for. The left column provides you with the search volume of the keyword during the last month in the top search engines.
- **Competition** The keyword must pass our competitive analysis test, which includes a competitive analysis on each specific keyword in conjunction with your website and your competitors' websites. Our marketing professionals run this test using our unique innovative technology.

## 4. Free consultation

#### Included with TrafficDriver Super and Extreme plans

With years of experience optimising thousands of websites, the TrafficDriver marketing professionals will provide you with free consulting and will answer any questions you may have regarding your search engine optimisation.

Set up a phone consultation session with your account manager to discuss ideas and get valuable advice regarding your search engine optimisation. Your account manager will answer any questions you may have regarding your search engine optimisation, as well as site-specific advice.

To set up a phone consultation, contact our Customer Support team with your preferred date and time, providing two alternatives and your account manager will contact you.

## 5. Dynamic website optimiser

#### Included with TrafficDriver Extreme plan

Now that we have helped you find the best keywords, it's time to embed them wisely in the content and the various HTML elements of your website. The dynamic website optimiser crawls through your site and provides optimisation instructions for each page.

## Step 1

Click **Optimise** to access the dynamic website optimiser.

Remember that each of your website pages should have its own set of keywords, that have the best match to your page content.

|   | Meta Tags Generator:<br>Insert proper-formatted Meta Tags to your website                                                                 | Generate        |
|---|----------------------------------------------------------------------------------------------------|-----------------|
| Z | Edit Details:<br>Edit your personal details and your website title, keywords, description and category                                    | Edit            |
|   |                                                                                                    | Status          |
| 2 | Monthly Submission Report:<br>Track the progress of your submission to the various search engines                                         | Completed       |
| R | Ranking Performance Report:<br>Keep track of your ranking position and link popularity in the top search engines over time                | Completed       |
|   | Keywords Research Report :<br>View the most effective keywords for your site, generated by our search-marketing team                      | Completed       |
| X | Dynamic Website Optimizer:<br>Optimize your site to achieve high rankings with our suggested keywords along with<br>competitors' analysis | <u>Optimize</u> |

#### Step 2

Choose the page you would like to optimise and one of its most related keywords and click **Analyze**.

*Optional* – clicking **Enable competitive comparison** will allow you to choose any of the top competitor websites for the specific keyword and analyse your own website against it.

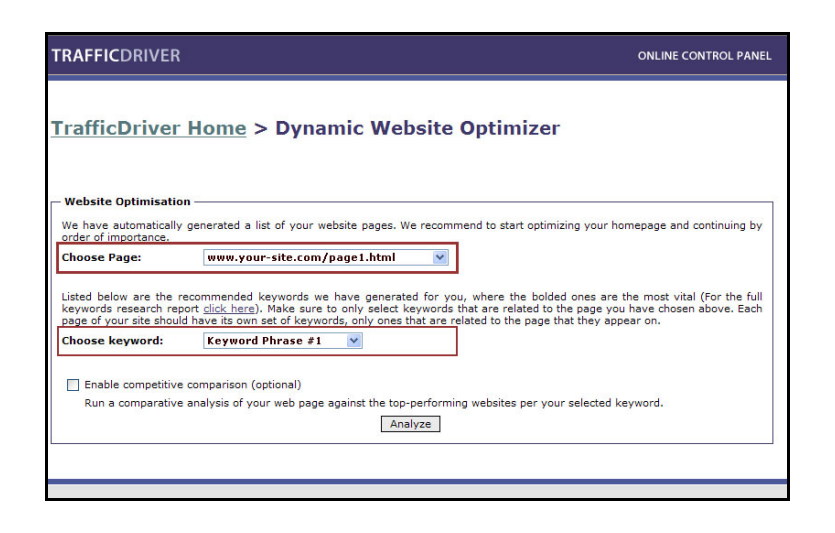

## Step 3

View the report summary for each HTML item of your website, such as URL HyperLinks, Image Alt Tags, Meta Tags and Heading Tags.

Any non-optimised item that requires your attention is marked by  $\mathbf{X}$ .

| The results below show the stat<br>Element is well optimized<br>Element is not optimized<br>Useful information and ti | tus of your page's<br>d with the selected<br>with the selected<br>ps. | elements t<br>keyword.<br>keyword. ( | hat affect it's ranking:<br>No action needed.<br>Dick to get optimisation instructior | s for this element   |        |
|----------------------------------------------------------------------------------------------------|-----------------------------------------------------------------------|--------------------------------------|---------------------------------------------------------------------------------------|----------------------|--------|
| Element                                                                                                    | Status                                                                | Report                               | Element                                                                               | Status               | Report |
| Title tag                                                                                                    | ¥                                                                     | show                                 | Heading tag                                                                           | ×                    | show   |
| leta Description tag                                                                                                  | ×                                                                     | (show)                               | Comments                                                                              | ¥ .                  | (show) |
| leta Keywords tag                                                                                                    | ×                                                                     | show                                 | Frames                                                                                | <ul> <li></li> </ul> | show   |
| Page Body                                                                                                    | ×                                                                     | (show)                               | Script tag                                                                            | ×                    | show   |
| JRL HyperLinks                                                                                                    | <b>_</b>                                                              | show                                 | Flash                                                                                 | ×                    | show   |
| HyperLinks Text                                                                                                    | ¥                                                                     | show                                 | Dynamic URL                                                                           | v .                  | show   |
| Alt tag                                                                                                    | ×                                                                     | show                                 | Anti Spam Guidelines                                                                  | 1                    | show   |
| Respresents a well-op                                                                                                 | timised item                                                          |                                      |                                                                                       |                      |        |
| Respresents a non-op                                                                                                  | timised item                                                          |                                      |                                                                                       |                      |        |

## Step 4

To view the specific optimisation instructions for your non-optimised item, click the **show** button next to it.

Each HTML element may need a few optimisation requirements. Those that require your attention are marked, just as above, with an X and clicking **optimisation instructions** next to it will display the required actions.

| URL HyperLinks                                                                                                    |                                                                                                    | show                                                                                        | Flash                                                                                                    | <u>^</u>                                                                    | show                                                             |
|----------------------------------------------------------------------------------------------------|----------------------------------------------------------------------------------------------------|---------------------------------------------------------------------------------------------|----------------------------------------------------------------------------------------------------|-----------------------------------------------------------------------------|------------------------------------------------------------------|
| HyperLinks Text                                                                                                    | ~                                                                                                    | show                                                                                        | Dynamic URL                                                                                                    | v .                                                                         | show                                                             |
| Alt tag                                                                                                    | ×                                                                                                    | (show)                                                                                      | Anti Spam Guidelines                                                                                                    |                                                                             | (show)                                                           |
| leta Description tag ————                                                                                                    |                                                                                                    |                                                                                             |                                                                                                    |                                                                             |                                                                  |
| our Meta Description tag:                                                                                                    |                                                                                                    |                                                                                             |                                                                                                    |                                                                             |                                                                  |
| Your Meta Description tag will sho                                                                                                    | <i>»</i> up here"                                                                                             |                                                                                             |                                                                                                    |                                                                             |                                                                  |
|                                                                                                    |                                                                                                    |                                                                                             |                                                                                                    |                                                                             |                                                                  |
| eta Description tag Size: 109 character<br>eyword <b>keyword #1</b> found 0 times<br>/e recommend including 1-2 of your mo<br>the content of the page it is on.                                                                                                    | s.<br>in the Meta De<br>ist important k                                                                       | escription.<br>Reyword phr                                                                  | X Optimisation instructions<br>ases in your Meta Description tag, e                                                                                                    | specially those                                                             | that are relate                                                  |
| leta Description tag Size: 109 character<br>leyword <b>keyword #1</b> found 0 times<br>Ve recommend including 1-2 of your mo<br>the content of the page it is on.<br><b>Aore Tips and recommendations:</b>                                                                                                    | s. ¥<br>in the Meta De<br>ist important k                                                                     | escription.<br>eyword phr                                                                   | × Optimisation instructions<br>rases in your Meta Description tag, e                                                                                                    | specially those                                                             | that are relate                                                  |
| leta Description tag Size: 109 character<br>keyword <b>keyword</b> #1 found 0 times<br>Ve recommend including 1-2 of your mo<br>the content of the page it is on.<br>Hore Tips and recommendations:<br>Make sure your description accuratel<br>visitors to click through to your site.                                                                                                    | s. ¥<br>in the Meta De<br>st important k<br>y describes th                                                    | escription.<br>Reyword phr                                                                  | × Optimisation instructions<br>rases in your Meta Description tag, e<br>f your page while being as appealing                                                                                                    | specially those a                                                           | that are relate                                                  |
| leta Description tag Size: 109 character<br>(eyword keyword #1 found 0 times<br>ve recommend including 1-2 of your mo<br>the contant of the page it is on.<br><b>Yore Tips and recommendations:</b><br>Make sure your description accurated<br>visitors to click through to your site.<br>Have your most important keywords<br>surfers clicking through to your site.<br>Description.                                | s.<br>in the Meta De<br>st important k<br>y describes th<br>appear at the<br>and will help a                  | escription.<br>eyword phr<br>e content o<br>beginning o<br>avoid having                     | Optimisation instructions asses in your Meta Description tag, e f your page while being as appealing of your Meta Description. This often i them cut off by search engines that                                                           | as possible, try<br>ncreases the ch<br>limit the length                     | that are relate<br>ying to entice<br>nances of the<br>n the Meta |
| leta Description tag Size: 109 character<br>ayword keyword #1 found 0 times<br>Ve recommend including 1-2 of your mo<br>the content of the page it is on.<br>Hore Tips and recommendations:<br>Make sure your description accurate<br>visitors to click through to your site.<br>Have your most important keywords<br>surfers dicking through to your site.<br>Description.<br>Each page of your site should have if | s.<br>in the Meta De<br>ist important k<br>y describes th<br>appear at the<br>and will help a<br>s own Meta D | escription.<br>(eyword phr<br>e content of<br>beginning of<br>avoid having<br>escription ta | X Optimisation instructions<br>rases in your Meta Description tag, er<br>f your page while being as appealing<br>of your Meta Description. This often i<br>them cut off by search engines that<br>ag, one that is related to the page thi | as possible, try<br>noreases the ch<br>limit the length<br>at it appears on | that are relate<br>ying to entice<br>nances of the<br>n the Meta |

# Appendix A

#### Finding your keywords - a do it yourself guide

The most important task of search engine optimisation, and by far the hardest to accomplish, is finding the right keywords. A keyword is a short phrase a search engine uses to index your website while displaying the results to a user's query. Cutting down your website's offerings to just a few words can give you the basic keywords to use. You can do this by looking at your site's offerings from the user's perspective, and ask yourself:

#### "What will a potential customer type in the search engine's search box when looking for something I offer?"

Once you have chosen a set of keywords that best describe your website, you should verify that you are able to compete with them. Ranking as #1 on keywords such as "Software", "Books" or "Travel" is not realistic, as they are too general. Furthermore, they are not targeted enough – you want to drive *targeted* traffic to your website. Converting one visitor that is really interested in your offering into a customer is much easier than converting hundreds of visitors that are not.

Most internet users do not query search engines on general or single words such as "Books" or "Computers", as the results they will get are too general to benefit from. This fact works in your favour - the first rule in choosing keywords, is to make them specific, and best reflects what your site offers. Narrowing down by geographic location in another option to be more specific in your keywords. If you are interested in attracting visitors from London, choose, for example, "Limo service in London". The competition of these kinds of keywords is much less intense than general ones. The chances of getting excellent positioning are much higher when using focused and targeted keywords.

To improve your position in the search engine, be sure to use keyword variations. For example, if your website offers translation services, consider to use derivatives of "translation", such as translator or translating.

The TrafficDriver Super and Extreme plans include professional keywords research, issued by our search-marketing team. Due to the complexity and importance of finding the right keywords, it is advisable to have a professional help in this matter.

# **Appendix B**

#### What is a Meta Tag?

Well-formatted Meta Tags help your website's ranking in the search engines. Search engines crawl your Meta Tags as part of their indexing algorithm, using them as a snippets of your website content, as well as being guided on how to crawl between your website pages to assure complete and thorough indexing.

#### What Meta Tags should I add to my web site?

1. **Title:** The title is one of the most important parts of your website to evaluate, as it is the most frequently searched component by search engines. It should state exactly what your site is about and include your most important keywords. A good Title is one that briefly describes the site in 50-80 characters.

2. **Keywords:** The Meta Tag Keywords should be those words or phrases that you think people will use when trying to look for a site like yours on search engines. The right keywords for your website should be specific enough to describe your website's focus, yet general enough for potential customers to use as search criteria with search engines. The effective number of keywords is 10-25. Each keyword should be composed of one to 4 words.

3. **Description:** Your website description should be a summary of the content of your site. This description should contain some of the keywords and should avoid marketing jargon. A good Description is composed of a few sentences that best describe the site

- 4. **Robots:** The Robots tag tells the search engines how to treat a certain page in the following terms:
  - a. Indexing whether the specific page should be indexed or not.
  - b. Following whether the search engine should continue and crawl to other page by the links that are part of the specific page.

#### Where do I place the Meta Tags?

(up to a maximum of 250 characters).

Your Meta Tags should be placed between your <HEAD> and </HEAD> tags, as shown in this example:

```
<HTML>
<HEAD>
<TITLE>Site Title</TITLE>
<META NAME="KEYWORDS" CONTENT="keyword phrase 1, keyword phrase 2
...">
<META NAME="DESCRIPTION" CONTENT="Site Description">
</HEAD>
<BODY>
... Page content...
</BODY>
</HTML>
```

# Appendix C

#### Service editorial and SPAM guidelines

#### **Editorial guidelines**

We are not responsible for indexing a URL for any reason including, without limitation, the following:

- The posting of content or the offering of products or services that may be or are illegal.
- The fraudulent use of the Service.
- The infringement of the rights of a third party.
- In response to a court order or other judicial or governmental request or action.

#### SPAM guidelines

We are not responsible for indexing a URL if we detect evidence of misuse of our service. Misuse of services may take the form of any deceptive, misleading or otherwise inappropriate act or web page designed to undermine (a) our services, or (b) the validity or credibility of Search Engine results. Acts of Spamming and Churning may take many forms, all of which fall within the scope of "misuse." The following are examples of forms of Spamming:

- URLs which harm accuracy, diversity or relevance of search results
- URLs whose sole purpose is to direct the user to another page
- URLs which have substantially the same content as other pages
- URLs for sites with numerous, unnecessary virtual hostnames
- URLs for pages which automatically generate other pages of little value
- URLs for pages that use methods to artificially inflate search engine ranking
- URLs for pages that hide or disguise text from the user
- Spider spoofing serving a different page to a spider to index than is served to the real user (cloaking)
- Cross-linking sites excessively, to inflate a site's apparent popularity
- URLs for pages built primarily for the search engines (Doorway)
- URLs that misuse names or trademarks of competitors
- Employing multiple sites which each offer the same content
- Employing highly similar pages pages that appear from the search results to be highly similar
- URLs for pages that are deceptive, fraudulent or provide a poor user experience
- Abusing META keyword tags and/or META Descriptions
- Abusing file path names; which is, naming domain, hostname, path and/or filenames exactly what the query says when the page itself is not about the subject matter of the query. These largely contains links to e-commerce-related/porn or other off-topic content
- Submitting URLs for pages containing international Spam; which is inappropriately high relevancy for non-native language documents for native language queries.